Ïëþñû è ìèíóñû OpenVPN:

 + xàñòè÷íîå ñæàòèå òðàôèêà ïîçâîëÿåò êîìïåíñèðîâàòü ïìòåðè òðàôèêà, à èíîãäà äàæå óñêîðèòü ñîåäèíåíèå.

+ Áåçîïàñíîñòü. Èñïîëüçîâàíèå íåñêîëüêèõ ïðîòîêîëîâ øèôðîâàíèÿ (MD5-HMAC, RSA) è 2048-áèòíîãî êëþ÷à ïîçâîëÿþò îñóùåñòâèòü ïàðàíîèäàëüíîå øèôðîâàíèå äàííûõ (â ñëó÷àå àñèíõðîíííĩãî äîñòóïà - øèôðóåòñÿ òîëüêî âõîäÿùèé òðàôèê).

- Äðàéâåð óñòàíàâëèâàåòñÿ òîëüêî íà NT-ñèñòåìû. Òàêèì îáðàçîì, ïîëüçîâàòåëÿì Win98 (MacOS)
 OpenVPN íå óñòàíîâèòü.

 OpenVPN (å äðóæèò ñ àíòèâèðóñîì Êàñïåðñêîãî. Ïíýòîìó ïðèäåòñÿ âîçäåðæàòüñÿ îò èñïîëüçîâàíèÿ îäíîãî èç ïðîäóêòîâ

Ïîøàãîâàÿ óñòàíîâêà è íàñòðîéêà ïðèëîæåíèÿ äëÿ ñåðâèñà Đàäóãà-Èíòåðíåò:

 Çaéäèòå â <u>ëè÷íûé êàáèíåò</u>. Àâòîìàòè÷åñêè äîëæíî îòêðûòüñÿ ìåíþ "Đàäóãà-Èíòåðíåò", iîäïóíêò "làðàìåòðû ïîäêëp÷åíèÿ". lôñþäà âû ñìîæåòå ñêà÷àòü êëp÷è øèôðîâàíèÿ äëÿ OpenVPN.

 2. Çàéäèòå â ïîäïóíêò "Èíôîðìàöèÿ". Çäåñü âû ñìîæåòå íàéòè ññûëêó íà ðàáî÷èå âåðñèè êëèåíòîâ OpenVPN.

3.

Óñòàíîâèòå êëèåíò OpenVPN. Äëÿ ýòîãî çàïóñòèòå ðàíåå ñîõðàíåíûé äèñòðèáóòèâ, íå ìåíÿÿ íèêàêèõ ïàðàìåòðîâ óñòàíîâèòå åãî íà ñâîé êîìïüþòåð

4. laðaèlaíóéoa aèðoóaëüíób ñaòaaób êaðoó (TAP-Win32 Adapter V8) ñîçäaííób OpenVPN êëèaíoîì. Äëÿ ýoîãî íaælèoa êíîïêó «loñê» - «lîaêëb÷aíèa» - «lòíaðaçèoü aña ïîaêëb÷aíèÿ», a laíb îêía «Ñaòaaûa ïîaêëb÷aíèÿ» aûáaðèoa «Âèä» - «Òaáëèöa». laéäèoa a îoêðûaøaìñÿ îêîøêa ïîaêëb÷aíèa ïî

ëîêàëüíîé ñåòè, ñîîòâåòñòâópùåå TAP-Win32 Adapter V8 (â íåïîäêëp÷åííîì âèäå îíî äîëæíî áûòü ñ êðàñíûì êðåñôîì – ñåòåâîé êàáåëü íå ïîäêëp÷åí). ľåðåèìåíóéòå åãî â Raduga (èìåííî àíãëèéñêèìè áóêâàìè è ïåðâàÿ áóêâà áîëüøàÿ), íàæàâ íà ýòîì ñîåäèíåíèè ïðàâóþ êíîïêó «ìûøêè» è âûáðàâ «ïåðåèìåííâàòü»

5. Ïðîïèøèòå DNS-ñåðâåðà (äëÿ ñïóòíèêà Yamal 201) íà èíòåðôåéñ TAP-Win32 Adapter V8 (Raduga), äëÿ ýòíãî ïðàâîé êíîïêîé «ìûøêè» êëèêíèòå ïî ñîåäèíåíèþ Raduga, âûáåðèòå «Ñâîéñòâà» - «Îáùèå» - «Ïðîòîêîë Èíòåðíåòà (TCP/IP)» - «Ñâîéñòâà»

6. Âûáåðèòå «Ïîëó÷èòü IP-àäðåñ àâòîìàòè÷åñêè» è íèæå «Èñïîëüçîâàòü ñëåäóþùèå àäðåñà DNS-ñåðâåôîâ»,
òàì ïðîïèøèòå ïðåäïî÷èòàåìûé DNS-ñåðâåð
– «80.81.208.146», àëüòåðíàòèâíûé DNS-ñåðâåð
– «195.69.65.98». Íàæìèòå «Ok» - «Ok» 7. Çàéäèòå â ïàïêó, êóäà Âû ñîõðàíÿëè êëþ÷è äëÿ OpenVPN, íàéäèòå àðõèâ è ïðè ïîìîùè àðõèâàòîðà ðàñïàêóéòå ôàéëû èç àðõèâà â ïàïêó C:\Program Files\OpenVPN\config\

8. Â ïàïêå ïîÿâÿòñÿ êëþ÷è è ôàéë openvpn.bat, çàïóñòèòå åãî. ïîÿâèâøåìñÿ îêíå ââåäèòå ëîãèí ïîäïèñêè, íàæìèòå enter, ââåäèòå ïàðîëü ïîäïèñêè, íàæìèòå enter, ïîòîì íàæìèòå ëþáóþ êëàâèøó. Îêíî çàêðîåòñÿ.

9. Ïîñëå ýòîãî â ïàïêå ïîÿâÿòñÿ òðè ôàéëà. Âàø OpenVPN ãîòîâ äëÿ ðàáîòû ñ íîâûì ìåòîäîì àâòîðèçàöèè.

10. Äëÿ

çàïóñeà OpenVPN âàì íàäî çàéòè â ïàïêó Bin â äèðåêòîðèè êóäà óñòàíîâëåí OpenVPN è çàïóñòèòü ôàéë openvpn-gui.exe, ÷òîáû îí çàïóñêàëñÿ âìåñòå ñ ĩïåðàöèîííîé ñèñòåìîé, åãî íàäî ïĩìåñòèòü â àâòîçàãðóçêó.

Îîäêëþ÷èòå íàçåìíûé êàíàë, è
 êëèêíèòå ïðàâîé êëàâèøåé ìûøè ïî äâóì êðàñíûì êîìïüþòåðàì ñ ãëîáóñîì
 îêîëî ÷àñîâ, âûáåðèòå «Connect».

12. Óáåäèòåñü â òîì, ÷òî ïîñëåäíÿÿ ñòðîêà ëîãà Open VPN âûãëÿäèò òàê: Initialization Sequence Completed

Ñ óâàæåíèåì Đàäóãà-Èíòåðíåò.

 $\mathbb{C}$  Îáðàùàåì îñîáîå âíèìàíèå êîëëåã, êîíêóðåíòîâ è ïîëüçîâàòåëåé íà òî, ÷òî ïðè öèòèðîâàíèè è ðàçìåùåíèè äàííûõ ìàòåðèàëîâ, ññûëêà íà îôèöèàëüíûé ñàéò ïðîâàéäåðà «Đàäóãà-Èíòåðíåò» îáÿçàòåëüíà.

Unique solution ID: #1406 Îïóáëèêîâàë: Àðò,ì Ïîñëåäíèå îáíîâëåíèå: 2012-07-25 15:31